SoftBank

## Step1

SoftBank 101SB 設定管理画面

| SoftBank 10 | ISB 設定管理画面            | バスワード:                                 |       | ログイン | English |
|-------------|-----------------------|----------------------------------------|-------|------|---------|
| インターネット: 3G | LAN: WiFi 💷           | DATA MAIN                              |       |      |         |
| ホーム         | バスワードを入力してください        |                                        |       |      |         |
| 設定 ・        |                       |                                        |       |      |         |
| 設定(詳細) 🕟    | 20月時時空のパフロードはカイックフタート | に記載されております                             |       |      |         |
| ステータス 💿     | *バスワードをお忘れの場合は、本体内    | 100mmについていています。<br>部のリセットボタンを押して設定を初期化 | して下さい |      |         |
| ヘルプ         |                       |                                        |       |      |         |

本機のソフトウェアアップデート方法です。 アップデートを実施する場合には、必ず充電をしながら行ってくださ い。

①101SBとクライアントをWiFi接続します。

②クライアントのWebブラウザからWebUIへ アクセスします。 ※デフォルトURL:http://192.168.255.1

③パスワードを入力します。 ※初期パスワード:admin

## Step2

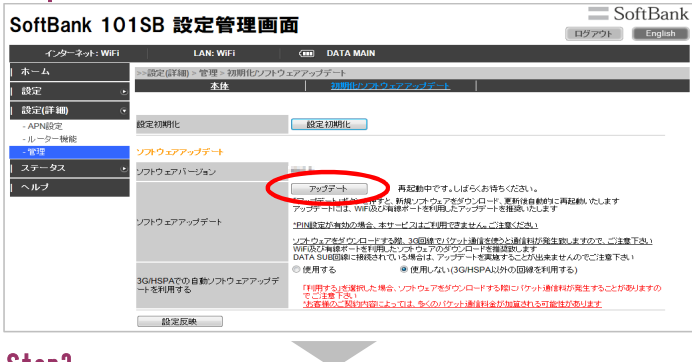

Step3

| SoftBank 10   | 1SB 設定管理画で                       | SoftBank                                                                                                    |
|---------------|----------------------------------|----------------------------------------------------------------------------------------------------|
| インターネット: WiFi | LAN: WIFI                        | CIII DATA MAIN                                                                                                    |
| ホーム           | >>設定(詳細) > 管理 > 初期化/ソフトウ         | エアアップデート                                                                                                    |
| 設定 💿          | <u>本体</u>                        | 初期化ソフトウェアアップデート                                                                                                    |
| 設定(詳細) 💿      |                                  |                                                                                                    |
| - APN設定       | 設定初期化                            | 設定初期化                                                                                                    |
| - ルーター機能      |                                  |                                                                                                    |
| - <b>官</b> 理  | ソフトウェアアッフテート                     |                                                                                                    |
| ステータス 🛛 🕑     | ソフトウェアパージョン                      | mil 2                                                                                                    |
| ヘルプ           |                                  | アップデート<br>アップデートボタンを押すと、新規ワントウェアを分うロード、各部パートの 9%<br>「アップデートは、WrigXで編集化・とを利用したアップデーを指摘したします<br>アップデートは、WrigXで編集化・とを利用したアップデーを指摘したします                                                   |
|               | ソフトウェアアップデート                     | 19回設置が有助の場合、本サービスまご利用できません。ご注意だえ」<br>シスクシステキダウンロードする線、30回線でパケル通信を使うご通信相が発生数にますので、ご注意下点。)<br>WFR設合用線ボードを利用したファウッドのダウンロードを推奨取します<br>のれる SUE(回道)に感染されている場合は、アッヴデードを認識することが出来ませんのでご注意下点。) |
|               | 3G/HSPAでの自動ソフトウェアアップデ<br>ートを利用する | ●使用する ●使用する ●使用する()GGHSPA以外の回線を利用する)<br>(Fi用する)を選択した場合、ソフトウェアをダウンロードする和コビウット通信料が発生することがありますの<br>でご該すれない。<br>法書報のご認知ら知ったよっては、多くの/パワット通信料が加加される可能性があります。                                |
|               | 設定反映                             |                                                                                                    |

Step4

| SoftBank 10   | softBank 101SB 設定管理画面 SoftBank   |                                                                                                    |  |
|---------------|----------------------------------|----------------------------------------------------------------------------------------------------|--|
| インターネット: WiFi | LAN: WiFi                        | I DATA MAIN                                                                                                    |  |
| ホーム           | >>設定(詳細) > 管理 > 初期化/ソフトウ         | ェアアップデート                                                                                                    |  |
| 設定 •          | 本体                               | <u>初期化リップトウェアアップデート</u>                                                                                                    |  |
| 設定(詳細) 🕞      |                                  |                                                                                                    |  |
| - APN設定       | 設定初期化                            | 設定初期化                                                                                                    |  |
| - ルーター機能      |                                  |                                                                                                    |  |
| - 管理          | ソフトウェアアップデート                     |                                                                                                    |  |
| ステータス 💿       | ソフトウェアバ ージョン                     | m12                                                                                                    |  |
| ヘルブ           |                                  | アップデート 再起動中です。しばらくお待ちください。                                                                                                    |  |
|               |                                  | 「アップデート」ポダンを押すと、新規ソフトウェアをダウンロード、更新後自動的に再起動、沈します<br>アップデートには、WE版び有線ボートを利用したアップデートを推奨いたします                                                                |  |
|               | ソフトウェアアップデート                     | "PIN設定が有効の場合、本サービスはご利用できません。ご注意くだろい                                                                                                    |  |
|               |                                  | ソ <u>フトウェアをダウンロードする際、3(回線でパケット動音を使うと動音料が発生数にますので、ご注意下さい</u><br>WFRあど本線#イトを利用したソストウェアのダウンロードを整要数します<br>DATA SUB回線に解除されている場合は、アップデーメを事実はあったが代来ませんのでご注意下さい |  |
|               |                                  | <ul> <li>使用する</li> <li>使用しない(3G/HSPAU)外の回線を利用する)</li> </ul>                                                                                             |  |
|               | 3G/HSPAでの自動ソフトウェアアップデ<br>一トを利用する | 「利用する」を確認した場合、ソフトウェアをダウンロードする際に「ゲット通信和が発生することが参りますの<br>でご注意下発い<br>(法書書のご契約内容によっては、多くの) (ゲット通信和全が加加される可能性が多ります)                                          |  |
|               | 約中所的                             |                                                                                                    |  |

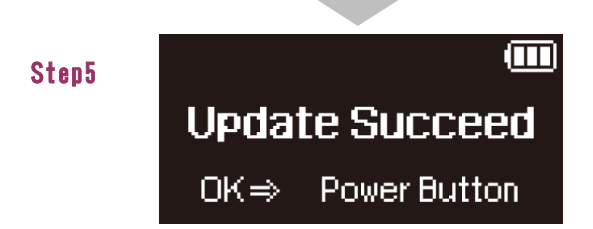

④設定管理画面より、設定(詳細)⇒管理⇒ 初期化/ソフトウェアアップデートを選択します。

⑤アップデートを選択します。

⑥ダウンロード/インストールが開始されます

⑦ソフトウェアアップデート完了後、101SBが再起動されます。

⑧再起動後、101SBのディスプレイに左記の画面が表示されます。 ⑨電源ボタンを押すと、ソフトウェアアップデートが完了します。

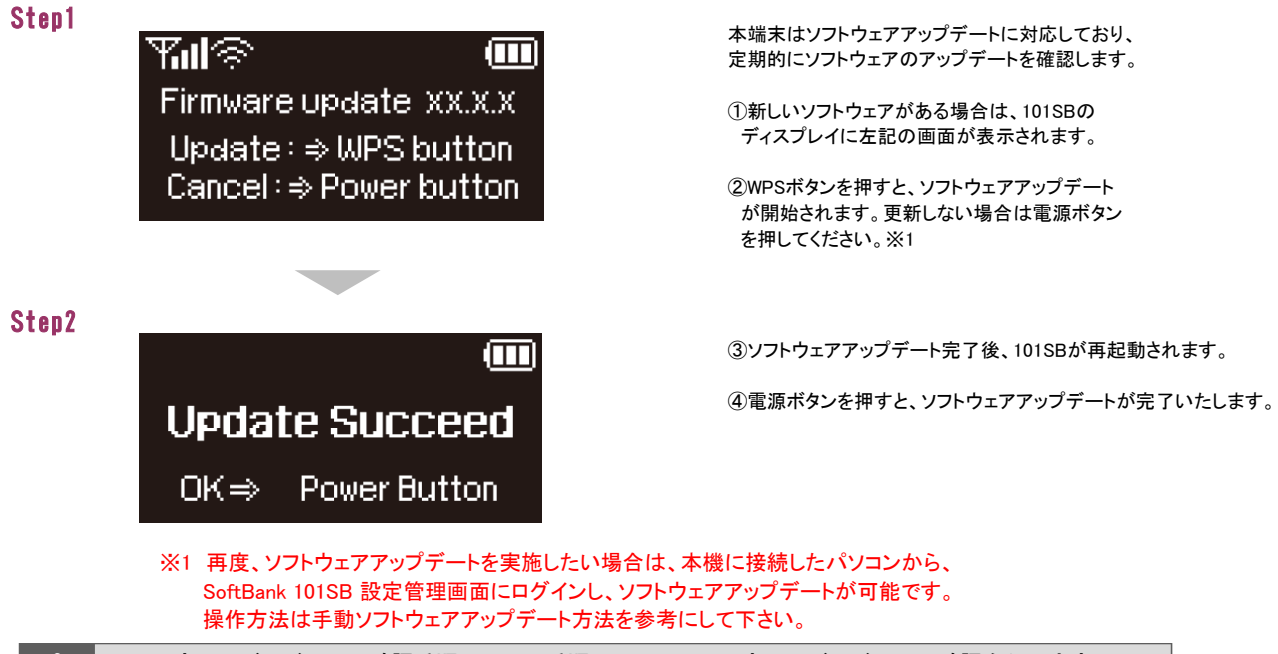

3 ソフトウェアバージョンの確認手順 以下の手順にそってソフトウェアバージョンの確認を行います。

## Step1

| 1 | SoftBank 10 | 1SB 設定管理画面         | バスワード:                                       | ロダイン English |
|---|-------------|--------------------|----------------------------------------------|--------------|
|   | インターネット: 3G | LAN: WiFi 🖉        | DATA MAIN                                    |              |
|   | ホーム         | バスワードを入力してください     |                                              |              |
|   | 設定・         |                    |                                              |              |
|   | 設定(詳細) ・    | 加増設空のパフローにはカイックフター | しい記載されております                                  |              |
|   | ステータス 💿     | *バスワードをお忘れの場合は、本体P | FICELWEITCOJyよッ<br>句部のリセットボタンを押して設定を初期化して下さし | 1            |
|   | ヘルプ         |                    |                                              |              |

①101SBとクライアントをWiFi接続します。

②クライアントのWebブラウザからWebUIへアクセスします。 ※デフォルトURL: http://192.168.255.1

③パスワードを入力します。 ※初期パスワード:admin

## Step2

| SoftBank 101SB 設定管理画面 SoftBa |                                  |                                                                                                    |
|------------------------------|----------------------------------|----------------------------------------------------------------------------------------------------|
| インターネット: WiFi                | LAN: WiFi                        | I DATA MAIN                                                                                                    |
| ホーム                          | >>設定(詳細) > 管理 > 初期化/ソフトウ         | ュアアップデート                                                                                                    |
| 設定・                          | 本佐                               | 初期化ソフトウェアアップデート                                                                                                    |
| 設定(詳細) 🔹                     |                                  |                                                                                                    |
| - APN股定                      | 設定初期化                            | 設定初期化                                                                                                    |
| ルーター機能                       |                                  |                                                                                                    |
| "管理                          | ソフトウェアアップデート                     |                                                                                                    |
| ステータス 🕑                      | ソフトウェアバージョン                      |                                                                                                    |
| ヘルプ                          |                                  |                                                                                                    |
|                              |                                  | 「アップデート」ボタン透押すと、新規ソフトウェアをダウンロード、更新後自動的に再起動、沈します<br>アップデートには、WFI及び有線ボートを利用したアップデートを推発いたします                                                        |
|                              | ソフトウェアアップデート                     | *PINR定が有効の場合、本サービスはご利用できません。ご注意くだみい                                                                                                    |
|                              |                                  | ソフトウェアをダウンロードする際、30回線でパケット通信を使うど通信相が発生物にますので、ご注意下点。)<br>WFL版び年編年十三年初期にたいテトウェアのダウンロードを構築的にます<br>DATA SUB回線に接続されている場合は、アップテートを要請することが出来ませんのでご注意下さい |
|                              |                                  | <ul> <li>         ・使用する         ・使用しない(3G/HSPA以外の回線を利用する)     </li> </ul>                                                                        |
|                              | 3G/HSPAでの自動ソフトウェアアップデ<br>ートを利用する | FFI用する」を選択した場合、ソフトウェアをダウンロードする際コイケット通信科が発生することがありますの<br>でご注意する。<br>・<br>法言葉用なご説明内容によっては、多くの、ケット通貨料金が加算される可能性があります。                               |
|                              | 設定反映                             |                                                                                                    |

④設定管理画面より、設定(詳細)⇒管理の画面にて バージョンが確認できます。